## NOTICE

#### <u>Notice</u>

Notice is hereby given that the Annual General Meeting of **SUPERIOR FINLEASE LIMITED** will be held on **Thursday**, **29**<sup>th</sup> **Day of September**, **2022**, at **03:00 P.M.** through Video Conferencing (VC)/Other Audio Visual Means (OAVM) to transact the following businesses:

#### **ORDINARY BUSINESS**

#### 1. Adoption of Audited Financial Statements

To receive, consider and adopt:

the Audited Standalone Financial Statement of the Company for the Financial Year 2021-22 together with the Report of the Board of Directors and Auditors' thereon;

#### SPECIAL BUSINESS

### 2. <u>Regularization of Mr. Gaurav Vashist, (DIN: 09688464) as an Independent Director of the Company</u>

To consider and if thought fit, to pass, with or without modifications, the following resolution as a **Special Resolution**:

**"RESOLVED THAT** pursuant to the provisions of Sections 149, 152 and other applicable provisions, if any, of the Companies Act, 2013 read with Schedule IV to the act and the Companies (Appointment and Qualification of Directors) Rules, 2014 [including any statutory modification(s) or re-enactment(s) thereof, for the time being in force] and SEBI (Listing Obligations and Disclosure Requirements) Regulations, 2015, as amended from time to time, the appointment of Mr. Gaurav Vashist, (DIN: 09688464) who has submitted a declaration that he meets the criteria for independence as provided in Section 149(6) of the Act and Rules framed thereunder and Regulation 16(1)(b) of the SEBI (Listing Obligations and Disclosure Requirements), 2015 as amended, and who is eligible for appointment as an Independent Director of the Company, not liable to retire by rotation, for a term of 5 (five) consecutive years commencing from August 31<sup>st</sup>, 2022 be and is hereby approved.

**RESOLVED FURTHER THAT** the Board of Directors of the Company be and is hereby authorized to take all such steps as may be necessary, proper and expedient to give effect to this resolution."

By Order of the Board For Superior Finlease Limited

Place: New Delhi Date: 31.08.2022 Sd/-Rajneesh Kumar (Director) [DIN: 02463693]

#### NOTES:

- In view of the massive outbreak of the COVID-19 pandemic, social distancing is a norm to be followed and pursuant to the Circular No. 14/2020 dated April 08, 2020, Circular No.17/2020 dated April 13, 2020 issued by the Ministry of Corporate Affairs followed by Circular No. 20/2020 dated May 05, 2020 and Circular No. 02/2021 dated January 13, 2021 and all other relevant circulars issued from time to time, (collectively referred to as 'MCA Circulars'), has permitted the companies to hold their Annual General Meeting (AGM) through Video Conferencing (VC) or Other Audio Visual Means (OAVM)without the physical presence of the Members at a common venue. In compliance with the applicable provisions of the Companies Act, 2013, SEBI (Listing Obligations and Disclosure Requirements) Regulations, 2015 and MCA Circulars, the Annual General Meeting (AGM) of the Company is being held through VC/OAVM.
- 2. Pursuant to the Circular No. 14/2020 dated April 08, 2020, issued by the Ministry of Corporate Affairs, the facility to appoint proxy to attend and cast vote for the members is not available for this AGM and hence Proxy Form and Attendance Slip are not annexed to this Notice. However, the Body Corporates are entitled to appoint authorised representatives to attend the AGM through VC and participate thereat and cast their votes through e-voting.
- 3. The Members shall join the AGM in the VC/OAVM mode 15 minutes before the scheduled time of the commencement of the Meeting by following the procedure mentioned in the Notice. The facility of participation at the AGM through VC/OAVM will be made available for members on first come first served basis. This will not include large Shareholders (Shareholders holding 2% or more shareholding),Promoters, Institutional Investors, Directors, Key Managerial Personnel, the Chairpersons of the Audit Committee, Nomination and Remuneration Committee and Stakeholders Relationship Committee, Auditors etc. who are allowed to attend the AGM without restriction on account of first come first served basis.
- 4. The attendance of the Members attending the AGM through VC/OAVM will be countedfor the purpose of reckoning the quorum under Section 103 of the Companies Act,2013.
- 5. The Explanatory Statement pursuant to Section 102 of the Companies Act, 2013 ('Act'), in respect of the Special Business mentioned under Item Nos. 2 above, is annexed hereto.
- 6. The relevant details as required under Regulation 36 (3) of SEBI (Listing Obligations and Disclosure Requirements) Regulations, 2015 ("SEBI Listing Regulations"), of the person seeking Appointment/re-appointment as Directors, are also annexed hereto.
- Pursuant to the provisions of section 91 of the Companies Act, 2013, the register of members and share transfer books of the Company will remain closed from Wednesday, September 21, 2022 to Thursday, September 29, 2021 (both days inclusive) for the purpose of the Annual General Meeting.

- 8. The Company's Registrar and Share Transfer Agents for its share registry (both, physical as well as electronic) is M/s Skyline Financial Services Private Limited having its office at D-153A, 1st Floor, Okhla Industrial Area, Phase I, New Delhi-110020.
- 9. Members who are holding shares in electronic mode are requested to intimate any change in their address or bank mandates to their Depository Participants (DPs) with whom they are maintaining their Demat accounts. Members holding shares in physical mode are requested to advice any change in their address or bank mandates to the Company/Skyline Financial Services Private Limited.
- 10. To support the 'Green Initiative', members, who have not registered their e-mail addresses so far, are requested to register their e-mail address for receiving all communication including Annual Report, Notices, and Circulars etc. from the Company electronically.
- 11. Members may also note that the Notice of the Annual General Meeting and the Annual Report for the year 2021-2022 will also be available on the Company's website<u>http://www.superiorfinlease.com//</u>and also on the website of BSE Limited at <u>https://www.bseindia.com/</u>and Metropolitan Stock Exchange of India Limited at <u>https://www.msei.in/</u> where the shares of the company are listed. Members, who have any queries, may write to us at <u>superiorfinlease@gmail.com</u>.
- 12. Members seeking any information with regard to the accounts are requested to write to the Company at an early date, so as to enable the Management to keep the information ready at the AGM.
- 13. The Securities and Exchange Board of India (SEBI) has mandated the submission of Permanent Account Number (PAN) by every participant in securities market. Members holding shares in electronic form are, therefore, requested to submit the PAN to their Depository Participants with whom they are maintaining their demat accounts. Members holding shares in physical form can submit their PAN details to the Company or Registrar &Share Transfer Agent.
- 14. To avoid fraudulent transactions, the identity/signature of the members holding shares in electronic form is verified with the specimen signatures furnished by NSDL/CDSL and that of members holding shares in physical form is verified as per the records of the share transfer agent of the Company. Members are requested to keep the same updated.
- 15. Members holding shares in physical form, in identical order of names, in more than one folio are requested to send to the Company, the details of such folios together with the share certificates for consolidating their holdings in one folio. A consolidated share certificate will be issued to such Members after making requisite changes.
- 16. Members, who still hold share certificates in physical form, are advised to dematerialise their shareholding to avail the numerous benefits of dematerialisation, which include easy liquidity, ease of trading and transfer, savings in stamp duty and elimination of any possibility of loss of documents and bad deliveries. Physical Shareholders are requested to mandatory furnish PAN, KYC and nomination details to the Company/RTA. For any assistance, Shareholders are requested to contact with the Company/ RTA.

- 17. Pursuant to the provisions of Section 108 of the Companies Act, 2013 read with Rule20 of the Companies (Management and Administration) Rules, 2014 (as amended)and Regulation 44 of SEBI (Listing Obligations & Disclosure Requirements) Regulations, 2015 (as amended) and the Circulars issued by the Ministry of Corporate Affairs dated April 08, 2020, April 13, 2020 and May 05, 2020, the Company is providing facility of remote e-voting to its Members in respect of the business to be transacted at the AGM. For this purpose, the Company has entered into an agreement with National Securities Depository Limited (NSDL) for facilitating voting through electronic means, as the authorized agency. The facility of casting votes by a member using remote e-Voting system will be provided by NSDL.
- 18. In line with the Ministry of Corporate Affairs (MCA) Circular No. 17/2020 dated April 13, 2020, the Notice calling the Annual General Meeting (AGM) has been uploaded on the website of the Company at <a href="http://www.superiorfinlease.com//">http://www.superiorfinlease.com//</a>. The Notice can also be accessed from the websites of the Stock Exchanges i.e. BSE Limited and Metropolitan Stock Exchange of India Limited at<a href="https://www.bseindia.com/and-https://www.msei.in/">https://www.msei.in/</a> respectively and the AGM Notice is also available on the website of NSDL (agency for providing the Remote e-Voting facility) i.e.
- 19. AGM has been convened through VC/OAVM in compliance with applicable provisions of the Companies Act, 2013 read with MCA Circular No. 14/2020 dated April 08, 2020 and MCA Circular No. 17/2020 dated April 13, 2020, MCA Circular No. 20/2020 dated May 05, 2020 and MCA Circular No. 2/2021 dated January 13, 2021.
- 20. Person who is not a Member as on the cut-off date should treat this Notice for information purposes only.
- 21. E-voting commences on **September 26, 2022 at 09:00 A.M.** and will end at **September 28, 2022 at 05:00 P.M.** and at the end of e-voting period, the facility shall forthwith be blocked.
- 22. The Detailed instructions on remote e-voting is made part of a separate sheet "Instructions for e-voting" attached to this Notice.
- 23. Since the AGM will be held through VC, the Route Map is not annexed in this Notice.
- 24. THE INSTRUCTIONS FOR MEMBERS FOR REMOTE E-VOTING OR JOINING GENERAL MEETING ARE ASUNDER:-

The remote e-voting period begins on Monday, September 26, 2022 at 09:00A.M. and ends on Wednesday, September 28, 2022 at 05:00 P.M. The remote e-voting module shall be disabled by NSDL for voting thereafter. The Members, whose names appear in the Register of Members / Beneficial Owners as on the record date (cut-off date) i.e. Tuesday, September 20, 2022, may cast their vote electronically. The voting right of shareholders shall be in proportion to their share in the paid-up equity share capital of the Company as on the cut-off date, being Tuesday, September 20, 2022.

#### How do I vote electronically using NSDL e-Voting system?

The way to vote electronically on NSDL e-Voting system consists of "Two Steps" which are mentioned below:

#### Step 1: Access to NSDL e-Voting system

#### <u>A) Login method for e-Voting or joining virtual meeting for Individual shareholders</u> <u>holding securities in demat mode</u>

In terms of SEBI circular dated December 9, 2020 on e-Voting facility provided by Listed Companies, Individual shareholders holding securities in demat mode are allowed to vote through their demat account maintained with Depositories and Depository Participants. Shareholders are advised to update their mobile number and email Id in their demat accounts in order to access e-Voting facility.

Login method for Individual shareholders holding securities in demat mode is given below:

| Type of            | Login Method                                                           |  |
|--------------------|------------------------------------------------------------------------|--|
| shareholders       |                                                                        |  |
| T 1· · 1 1         |                                                                        |  |
| Individual         | 1. Existing <b>IDeAS</b> user can visit the e-Services website of NSDL |  |
| Shareholders       | Viz. <u>https://eservices.nsdl.com</u> either on a Personal Computer   |  |
| holding securities | or on a mobile. On the e-Services home page click on the               |  |
| in demat mode      | "Beneficial Owner" icon under "Login" which is available               |  |
| with NSDL.         | under 'IDeAS' section , this will prompt you to enter your             |  |
|                    | existing User ID and Password. After successful                        |  |
|                    | authentication, you will be able to see e-Voting services under        |  |
|                    | Value added services. Click on "Access to e-Voting" under e-           |  |
|                    | Voting services and you will be able to see e-Voting page.             |  |
|                    | Click on company name or e-Voting service provider i.e.                |  |
|                    | NSDL and you will be re-directed to e-Voting website of NSDL           |  |
|                    | for casting your vote during the remote e-Voting period or             |  |
|                    | joining virtual meeting & voting during the meeting.                   |  |
|                    | 2. If you are not registered for IDeAS e-Services, option to           |  |
|                    | register is available at https://eservices.nsdl.com. Select            |  |
|                    | "Register Online for IDeAS Portal" or click at                         |  |
|                    | https://eservices.nsdl.com/SecureWeb/IdeasDirectReg.jsp                |  |
|                    | 3. Visit the e-Voting website of NSDL. Open web browser by             |  |
|                    | typing the following URL: <u>https://www.evoting.nsdl.com/</u>         |  |
|                    | either on a Personal Computer or on a mobile. Once the home            |  |
|                    | page of e-Voting system is launched, click on the icon "Login"         |  |
|                    | which is available under 'Shareholder/Member' section. A               |  |
|                    | new screen will open. You will have to enter your User ID (i.e.        |  |
|                    | your sixteen digit demat account number hold with NSDL),               |  |
|                    | Password/OTP and a Verification Code as shown on the                   |  |

|                                                                                | <ul> <li>screen. After successful authentication, you will be redirected to NSDL Depository site wherein you can see e-Voting page. Click on company name or e-Voting service provider i.e. NSDL and you will be redirected to e-Voting website of NSDL for casting your vote during the remote e-Voting period or joining virtual meeting &amp; voting during the meeting.</li> <li>4. Shareholders/Members can also download NSDL Mobile App "NSDL Speede" facility by scanning the QR code mentioned below for seamless voting experience.</li> <li>NSDL Mobile App is available on</li> <li>App Store Societ Coole Play</li> </ul> |  |
|--------------------------------------------------------------------------------|----------------------------------------------------------------------------------------------------|--|
| Individual<br>Shareholders<br>holding securities<br>in demat mode<br>with CDSL | 1. Existing users who have opted for Easi / Easiest, they can<br>login through their user id and password. Option will be made<br>available to reach e-Voting page without any further<br>authentication. The URL for users to login to Easi / Easiest<br>are <u>https://web.cdslindia.com/myeasi/home/login</u> or<br><u>www.cdslindia.com</u> and click on New System Myeasi.                                                                                                    |  |
|                                                                                | <ol> <li>After successful login of Easi/Easiest the user will be also able<br/>to see the E Voting Menu. The Menu will have links of e-<br/>Voting service provider i.e. NSDL. Click on NSDL to cast<br/>your vote.</li> </ol>                                                                                                    |  |
|                                                                                | <ol> <li>If the user is not registered for Easi/Easiest, option to register<br/>is available at<br/><u>https://web.cdslindia.com/myeasi/Registration/EasiRegistra</u><br/><u>tion</u></li> </ol>                                                                                                    |  |
|                                                                                | 4. Alternatively, the user can directly access e-Voting page by providing demat Account Number and PAN No. from a link in <u>www.cdslindia.com</u> home page. The system will authenticate the user by sending OTP on registered Mobile & Email as recorded in the demat Account. After successful authentication, user will be provided links for the respective ESP i.e. <b>NSDL</b> where the e-Voting is in progress.                                                                                                    |  |

| Individual       | You can also login using the login credentials of your demat account |  |
|------------------|----------------------------------------------------------------------|--|
| Shareholders     | through your Depository Participant registered with NSDL/CDSL for    |  |
| (holding         | e-Voting facility. upon logging in, you will be able to see e-Voting |  |
| securities in    | option. Click on e-Voting option, you will be redirected to          |  |
| demat mode)      | NSDL/CDSL Depository site after successful authentication, wherein   |  |
| login through    | you can see e-Voting feature. Click on company name or e-Voting      |  |
| their depository | service provider i.e. NSDL and you will be redirected to e-Voting    |  |
| participants     | website of NSDL for casting your vote during the remote e-Voting     |  |
|                  | period or joining virtual meeting & voting during the meeting.       |  |
|                  |                                                                      |  |

**Important note**: Members who are unable to retrieve User ID/ Password are advised to use Forget User ID and Forget Password option available at abovementioned website.

Helpdesk for Individual Shareholders holding securities in demat mode for any technical issues related to login through Depository i.e. NSDL and CDSL.

| Login type                      | Helpdesk details                                          |  |
|---------------------------------|-----------------------------------------------------------|--|
| Individual Shareholders holding | Members facing any technical issue in login can           |  |
| securities in demat mode with   | contact NSDL helpdesk by sending a request at             |  |
| NSDL                            | evoting@nsdl.co.inor call at toll free no.: 1800 1020 990 |  |
|                                 | and 1800 22 44 30                                         |  |
|                                 |                                                           |  |
| Individual Shareholders holding | Members facing any technical issue in login can           |  |
| securities in demat mode with   | contact CDSL helpdesk by sending a request at             |  |
| CDSL                            | helpdesk.evoting@cdslindia.com or contact at 022-         |  |
|                                 | 23058738 or 022-23058542-43                               |  |
|                                 |                                                           |  |

B) Login Method for e-Voting or joining virtual meeting for shareholders other than Individual shareholders holding securities in demat mode and shareholders holding securities in physical mode.

How to Log-in to NSDL e-Voting website?

- 1. Visit the e-Voting website of NSDL. Open web browser by typing the following URL: <u>https://www.evoting.nsdl.com/</u> either on a Personal Computer or on a mobile.
- 2. Once the home page of e-Voting system is launched, click on the icon "Login" which is available under 'Shareholder/Member' section.
- 3. A new screen will open. You will have to enter your User ID, your Password/OTP and a Verification Code as shown on the screen. *Alternatively, if you are registered for NSDL eservices i.e. IDEAS, you can log-in at* <u>https://eservices.nsdl.com/</u> with your existing IDEAS login. Once you log-in to NSDL eservices after using your log-in credentials, click on e-Voting and you can proceed to Step 2 i.e. Cast your vote electronically.
- 4. Your User ID details are given below :

| Manner of holding shares i.e. Demat<br>(NSDL or CDSL) or Physical | Your User ID is:                                                                                                    |
|-------------------------------------------------------------------|----------------------------------------------------------------------------------------------------|
| a) For Members who hold shares in<br>demat account with NSDL.     | 8 Character DP ID followed by 8 Digit<br>Client ID<br>For example if your DP ID is IN300***<br>and Client ID is 12***** then your user<br>ID is IN300***12*****.   |
| b) For Members who hold shares in demat account with CDSL.        | 16 Digit Beneficiary ID<br>For example if your Beneficiary ID is<br>12************* then your user ID is<br>12********                                             |
| c) For Members holding shares in<br>Physical Form.                | EVEN Number followed by Folio<br>Number registered with the company<br>For example if folio number is 001***<br>and EVEN is 101456 then user ID is<br>101456001*** |

- 5. Password details for shareholders other than Individual shareholders are given below:
  - a) If you are already registered for e-Voting, then you can use your existing password to login and cast your vote.
  - b) If you are using NSDL e-Voting system for the first time, you will need to retrieve the 'initial password' which was communicated to you. Once you retrieve your 'initial password', you need to enter the 'initial password' and the system will force you to change your password.
  - c) How to retrieve your 'initial password'?
    - (i) If your email ID is registered in your demat account or with the company, your 'initial password' is communicated to you on your email ID. Trace the email sent to you from NSDL from your mailbox. Open the email and open the attachment i.e. a .pdf file. Open the .pdf file. The password to open the .pdf file is your 8 digit client ID for NSDL account, last 8 digits of client ID for CDSL account or folio number for shares held in physical form. The .pdf file contains your 'User ID' and your 'initial password'.
    - (ii) If your email ID is not registered, please follow steps mentioned below in process for those shareholders whose email ids are not registered.

- 6. If you are unable to retrieve or have not received the "Initial password" or have forgotten your password:
  - a) Click on "<u>Forgot User Details/Password?</u>" (If you are holding shares in your demat account with NSDL or CDSL) option available on www.evoting.nsdl.com.
  - b) <u>**Physical User Reset Password**</u>?" (If you are holding shares in physical mode) option available on <u>www.evoting.nsdl.com</u>.
  - c) If you are still unable to get the password by aforesaid two options, you can send a request at <u>evoting@nsdl.co.in</u> mentioning your demat account number/folio number, your PAN, your name and your registered address etc.
  - d) Members can also use the OTP (One Time Password) based login for casting the votes on the e-Voting system of NSDL.
- 7. After entering your password, tick on Agree to "Terms and Conditions" by selecting on the check box.
- 8. Now, you will have to click on "Login" button.
- 9. After you click on the "Login" button, Home page of e-Voting will open.

#### Step 2: Cast your vote electronically or join General Meeting on NSDL e-Voting system.

## How to cast your vote electronically or join General Meeting on NSDL e-Voting system?

- 1. After successful login at Step 1, you will be able to see all the companies "EVEN" in which you are holding shares and whose voting cycle and General Meeting is in active status.
- Select "EVEN" of company for which you wish to cast your vote during the remote e-Voting period or casting your vote during the General Meeting. For joining virtual meeting, you need to click on "VC/OAVM" link placed under "Join General Meeting".
- 3. Now you are ready for e-Voting as the Voting page opens.
- 4. Cast your vote by selecting appropriate options i.e. assent or dissent, verify/modify the number of shares for which you wish to cast your vote and click on "Submit" and also "Confirm" when prompted.
- 5. Upon confirmation, the message "Vote cast successfully" will be displayed.
- 6. You can also take the printout of the votes cast by you by clicking on the print option on the confirmation page.
- **7.** Once you confirm your vote on the resolution, you will not be allowed to modify your vote.

#### **General Guidelines for shareholders**

- Institutional shareholders (i.e. other than individuals, HUF, NRI etc.) are required to send scanned copy (PDF/JPG Format) of the relevant Board Resolution/ Authority letter etc. with attested specimen signature of the duly authorized signatory(ies) who are authorized to vote, to the Scrutinizer by e-mail to <u>csnileshrvv@gmail.com</u>with a copy marked to <u>evoting@nsdl.co.in</u>.Institutional shareholders (i.e. other than individuals, HUF, NRI etc.) can also upload their Board Resolution / Power of Attorney / Authority Letter etc. by clicking on "Upload Board Resolution / Authority Letter" displayed under "e-Voting" tab in their login.
- 2. It is strongly recommended not to share your password with any other person and take utmost care to keep your password confidential. Login to the e-voting website will be disabled upon five unsuccessful attempts to key in the correct password. In such an event, you will need to go through the "Forgot User Details/Password?" or "Physical User Reset Password?" option available on www.evoting.nsdl.com to reset the password.
- 3. In case of any queries, you may refer the Frequently Asked Questions (FAQs) for Shareholders and e-Voting user manual for Shareholders available at the download section of www.evoting.nsdl.com or call on toll free no.: 1800 1020 990 and 1800 22 44 30 or send a request to Ms.Pallavi Mhatre, Manager or Ms. Soni Singh, Asst. Manager at evoting@nsdl.co.in, who willaddress the grievances connected with voting by electronic means. Members may also write to the Company Secretary at the superiorfinlease@gmail.com.

# Process for those shareholders whose email ids are not registered with the depositories for procuring user id and password and registration of e mail ids for e-voting for the resolutions set out in this notice:

- 1. In case shares are held in physical mode please provide Folio No., Name of shareholder, scanned copy of the share certificate (front and back), PAN (self attested scanned copy of PAN card), AADHAR (self attested scanned copy of Aadhar Card) by email to <u>superiorfinlease@gmail.com</u>.
- 2. In case shares are held in demat mode, please provide DPID-CLID (16 digit DPID + CLID or 16 digit beneficiary ID), Name, client master or copy of Consolidated Account statement, PAN (self attested scanned copy of PAN card), AADHAR (self attested scanned copy of Aadhar Card) to <u>superiorfinlease@gmail.com</u>. If you are an Individual shareholders holding securities in demat mode, you are requested to refer to the login method explained at step 1(A) i.e.Login method for e-Voting or joining virtual meeting for Individual shareholders holding securities in demat mode.
- 3. Alternatively shareholder/members may send a request to <u>evoting@nsdl.co.in</u>for procuring user id and password for e-voting by providing above mentioned documents.
- 4. In terms of SEBI circular dated December 9, 2020 on e-Voting facility provided by Listed Companies, Individual shareholders holding securities in demat mode are

allowed to vote through their demat account maintained with Depositories and Depository Participants. Shareholders are required to update their mobile number and email ID correctly in their demat account in order to access e-Voting facility.

#### INSTRUCTIONS FOR MEMBERS FOR ATTENDING THE ANNUAL GENERAL MEETING (AGM) THROUGH VIDEO CONFERENCING /OTHER AUDIO VISUAL MEANS (VC/OAVM) ARE AS UNDER:

1. Member will be provided with a facility to attend the AGM through VC/OAVM by the Company. Members can join the AGM by using the following mentioned link or details as stated below:

Annual General Meeting (AGM) Link:https://us04web.zoom.us/j/73972393702?pwd=PbSb1y19rsamFEywsFQIk4m1TAmd Wc.1 Meeting ID:- 739 7239 3702 Passcode:- 12345678

- 2. Download the Zoom Meeting Application in your Mobile or Laptop, Go to your Zoom Application, click on the "Join a Meeting" tab and enter the Meeting Id and Passcode as mentioned above and now click on the "Join Meeting" tab and ensure that you have proper Internet facility through Mobile Phone or Wi-Fi connected to your device.
- 3. Please click on the "Unmute" tab after joining the Meeting. Please state your "Name" after joining to let us mark your attendance.Please click on the "Mute" tab after successfully marking of your attendance in order for convening of the Annual General Meeting (AGM) in the smooth manner.
- 4. Please ensure that no other person is sitting with you while participating in the aforesaid meeting.
- 5. Members are encouraged to join the Meeting through Laptops for better experience.
- 6. Further Members will be required to allow Camera and use Internet with a good speed to avoid any disturbance during the meeting.
- 7. Please note that Participants Connecting from Mobile Devices or Tablets or through Laptop connecting via Mobile Hotspot may experience Audio/Video loss due to Fluctuation in their respective network. It is therefore recommended to use Stable Wi-Fi or LAN Connection to mitigate any kind of aforesaid glitches.
- 8. Shareholders, who would like to express their views/have questions, may send their questions in advance mentioning their name, demat account number/folio number, email id, mobile number at <u>superiorfinlease@gmail.com</u> latest by Wednesday, September 28<sup>th</sup>, 2022. The same will be replied by the company suitably.
- 9. Those shareholders who have registered themselves as a speaker will only be allowed to express their views/ask questions during the meeting. The Company reserves the right to restrict the number of speakers depending on the availability of time for the AGM.

- 10. Mr. Nilesh Ranjan, Practicing Company Secretary, has been appointed as Scrutinizer to scrutinize the e-voting process in a fair and transparent manner.
- 11. The scrutiniser shall, after the conclusion of AGM thereafter unlock the votes cast through remote e-voting in the presence of at least two witnesses, who are not in the employment of the Company, and make a consolidated scrutiniser's report of the total votes cast in favour or against, if any, upon conclusion of the meeting, and submit it to the Chairman of the Company or in his absence Vice Chairman of the Company, who shall countersign the same.
- 12. The result declared along with the Scrutinizer's Report shall be placed on the Company's website at <a href="http://www.superiorfinlease.com//">http://www.superiorfinlease.com//</a> and on the website of of BSE Limited at <a href="https://www.bseindia.com/">https://www.superiorfinlease.com//</a> and on the website of BSE Limited at <a href="https://www.bseindia.com/">https://www.bseindia.com/</a> and Metropolitan Stock Exchange of India Limited at <a href="https://www.msei.in/">https://www.msei.in/</a>
- 13. In case of any assistance, you can contact the Company by sending mail at <u>superiorfinlease@gmail.com</u>.

### EXPLANATORY STATEMENT PURSUANT TO SECTION 102 OF THE COMPANIES ACT, 2013

Pursuant to Section 102 of the Companies Act, 2013 ('the Act'), the following Explanatory Statement sets out the material facts relating to the business mentioned under Item Nos. 2of the accompanying Notice.

#### Item No. 2

The Board of Directors, on the recommendation of the Nomination and Remuneration Committee and subject to the approval of the Members, appointed Mr. Gaurav Vashist, (DIN: 09688464) as an Additional Director in the category of Non-Executive Independent Director of the Company from August 31<sup>st</sup>, 2022 for a period of 5 years commencing from the same date. Pursuant to the provisions of Section 161 of the Companies Act, 2013, being an Additional Director, Mr. Gaurav Vashist will hold office up to the date of this Annual General Meeting and is eligible to be appointed as an Independent Director of the Company. Mr. Gaurav Vashist is not disqualified from being appointed as a Director in terms of Section 164 of the Companies Act, 2013 and has given his consent to act as an Independent Director of the Company.

Based on the recommendation of the Nomination and Remuneration Committee and in terms of the provisions of Sections 149, 150, 152 read with Schedule IV and any other applicable provisions of the Act and SEBI (Listing Obligations and Disclosure Requirements) Regulations, it is proposed to appoint Mr. Gaurav Vashist as an Independent Director for a term of 5 (five) consecutive years w.e.f. 31.08.2022. The Company has received declaration from him stating that he meets the criteria of Independence as prescribed under sub-section (6) of Section 149 of the Companies Act, 2013 and Regulations, 2015. He has also given his consent to continue to act as an Independent Director of the Company, if so appointed by the members. In the opinion of the Board, Mr. Gaurav Vashist fulfills the conditions for appointment as an Independent Director specified in the Companies Act, 2013, rules made thereunder and Listing Regulations. He has the experience of the

considerable years to handle the corporate functioning and to provide guidance for the efficient working of the company and to evaluate the performance of company as a whole and thus carry the skills which would be beneficial for the company in the long run.

Brief resume as per Regulation 36(3) of the SEBI (Listing Obligations and Disclosure Requirements) Regulations, 2015 of Mr. Gaurav Vashist, (DIN: 09688464), nature of their expertise in specific functional areas and other details, is annexed to this Notice.

Mr. Gaurav Vashist, (DIN: 09688464) is interested in the Resolutions set out respectively at Item Nos. 2 of the Notice with regard to his respective appointment.

Save and except the above, none of the other Directors / Key Managerial Personnel of the Company/their relatives is in any way, concerned or interested, financially or otherwise, in these Resolutions.

The Board recommends the Special Resolutions set out at Item Nos. 2 of the Notice for approval by the shareholders.

By Order of the Board For Superior Finlease Limited

Place: New Delhi Date: 31.08.2022 Sd/-Rajneesh Kumar (Director) [DIN: 02463693]

# INFORMATION AS REQUIRED UNDER REGULATION 36(3) OF THE SEBI (LISTING OBLIGATIONS AND DISCLOSURE REQUIREMENTS) REGULATIONS, 2015 IN RESPECT OF DIRECTOR BEING APPOINTED/RE-APPOINTED AT THE MEETING

| Name of Director         | Mr. Gauray Vashist        |
|--------------------------|---------------------------|
| Date of Birth            | 01/05/1978                |
| DIN                      | 09688464                  |
| Date of First            | 31/08/2022                |
| Appointment on the       | 51/ 00/ 2022              |
| Board                    |                           |
| Expertise in specific    | He has the experience of  |
| Functional Area          | the considerable years to |
| including skills and     | handle the corporate      |
| canabilities             | functioning and to        |
| capabilities             | runctioning and to        |
|                          | afficient mericine of the |
|                          | encient working of the    |
|                          | company and to evaluate   |
|                          | the performance of        |
|                          | company as a whole.       |
| Qualification            | Graduate                  |
| Terms and conditions of  | Appointment in the        |
| appointment or           | category of Non -         |
| reappointment            | Executive Independent     |
|                          | Director of the Company   |
|                          | for a term of five years  |
|                          | subject to approval of    |
|                          | shareholders' of the      |
|                          | company.                  |
| Remuneration sought to   | NIL                       |
| be paid and the          |                           |
| remuneration last drawn  |                           |
| Directorships held in    | NIL                       |
| listed companies         |                           |
| Chairmanship of          | NIL                       |
| Committees in other      |                           |
| listed Companies         |                           |
| Number of shares held in | NIL                       |
| the Company              |                           |
| Disclosure of            | N.A.                      |
| relationships between    |                           |
| directors inter-se       |                           |

By Order of the Board For Superior Finlease Limited

Place: New Delhi Date: 31.08.2022 Sd/-Rajneesh Kumar (Director) [DIN: 02463693]